# 在Cisco Business 350系列交换机上将组播电视组 配置为VLAN

## 目标

虚拟局域网(VLAN)允许您将局域网(LAN)逻辑分段到不同的广播域。在敏感数据可以在网络上广播的情况下,可以创建VLAN来通过将广播指定给特定VLAN来增强安全性。只有属于VLAN的用户才 能访问和操作该VLAN上的数据。VLAN还可以通过减少向不必要目的地发送广播和组播的需求来增 强性能。

组播TV VLAN允许向不在同一数据VLAN上的用户进行组播传输,而无需为每个用户VLAN复制组播 传输帧。不在同一数据VLAN上且连接到具有不同VLAN ID成员的设备的用户可以通过将端口加入到 相同的组播VLAN ID来共享相同的组播流。

连接到组播服务器的网络端口在组播VLAN ID中静态配置为成员。通过发送互联网组管理协议 (IGMP)消息,网络端口通过用户与组播服务器通信并从组播服务器接收组播流,同时将组播TV VLAN包含在组播数据包报头中。因此,网络端口必须静态配置为:

- •中继或常规端口类型。要了解如何在交换机上配置VLAN接口,请单击<u>此处</u>获取说明。
- 组播TV VLAN上的成员。要了解如何配置交换机上接口的VLAN成员,请单击<u>此处</u>获取说明。

只有在以下两种类型中定义了组播TV VLAN时,用户接收器端口才能与其关联:

- 接入端口.要了解如何在交换机上配置接入端口组播TV VLAN成员,请单击<u>此处</u>获取说明。
- •客户端口。要了解如何在交换机上配置客户端口组播TV VLAN成员,请单击<u>此处</u>获取说明。

本文介绍如何在Cisco Business 350系列交换机上将组播电视组配置为VLAN。

#### 适用设备 |软件版本

- CBS350<u>(产品手册)</u> | 3.0.0.69(<u>下载最新)</u>
- CBS350-2X (产品手册) | 3.0.0.69(下载最新)
- CBS350-4X (产品手册) | 3.0.0.69(下载最新)

### 在交换机上将组播TV组配置为VLAN

#### 将组播电视组添加到VLAN

#### 第1步

登录到基于Web的实用程序并从"显示模式"下拉列表中选择"高级"。

| Q | admin | English | ~ | Basic    | ~ |
|---|-------|---------|---|----------|---|
|   |       |         |   | Basic    |   |
|   |       |         |   | Advanced |   |

#### 步骤 2

单击VLAN Management。

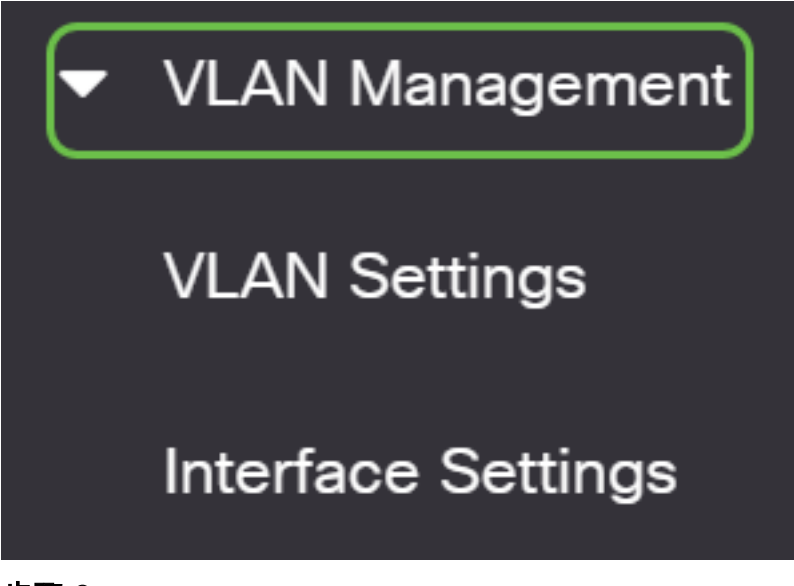

步骤 3

选择Access Port Multicast TV VLAN > Multicast Group to VLAN。

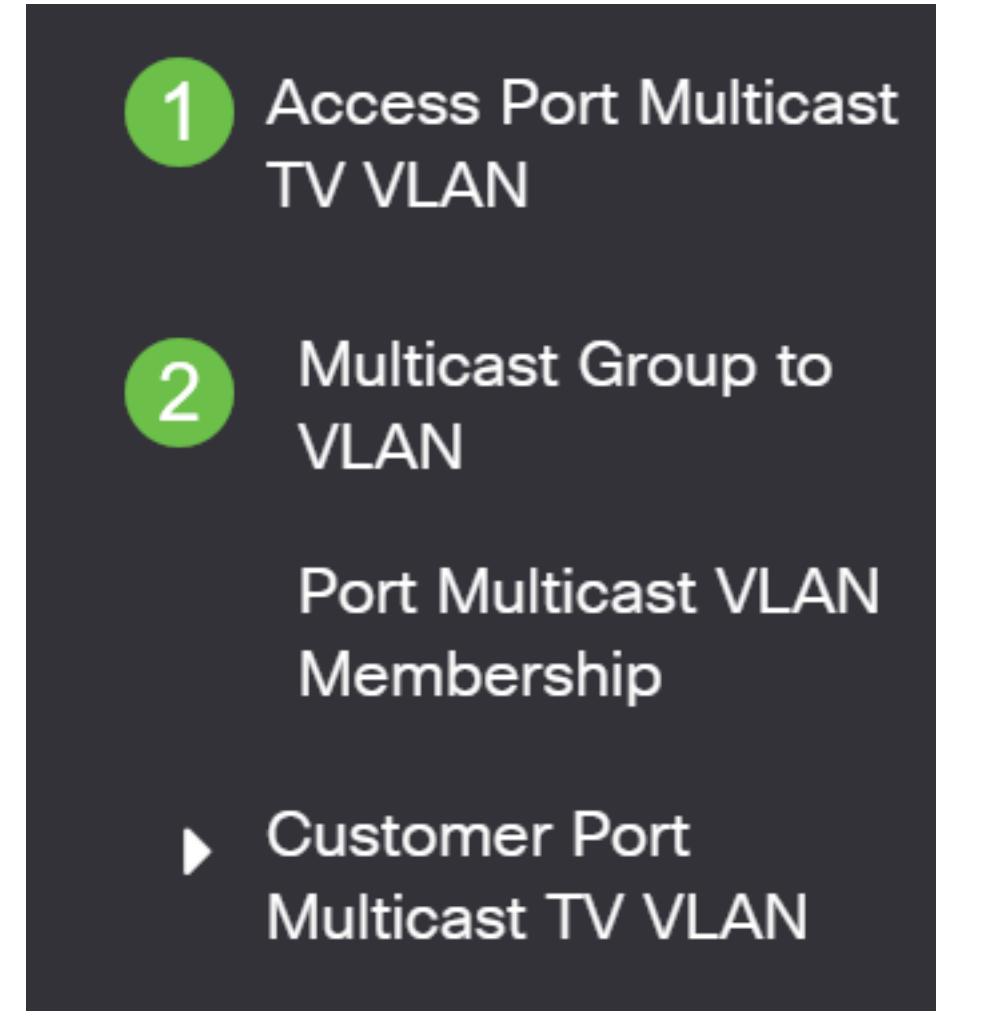

步骤 4

单击**添加**图标以添加将映射到VLAN的组播组。

# Multicast Group to VLAN

在组播组字段中,输入组播组IPv4地址。

从组播TV VLAN下拉列表中,选择组播数据包分配到的VLAN。

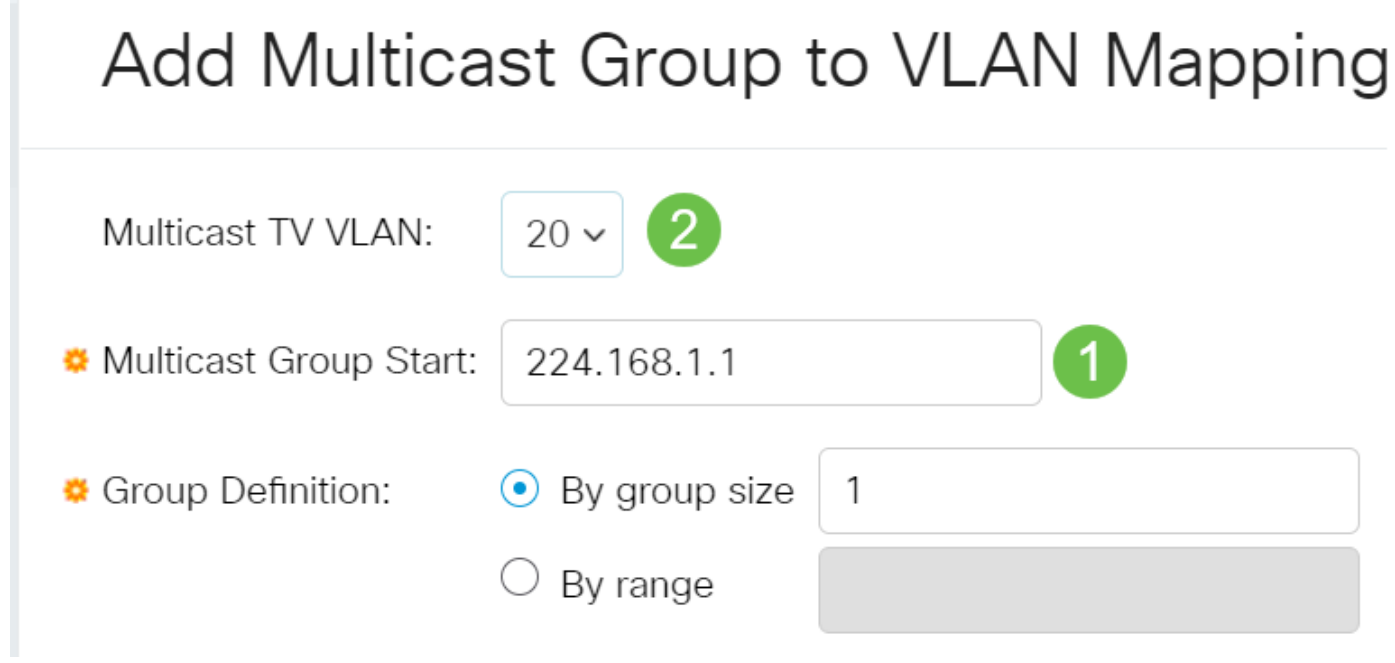

要了解如何在交换机上配置VLAN,请单击<u>此处</u>获取说明。

#### 步骤 6

单击"Apply(应用)",然后单击"Close(关闭)"。

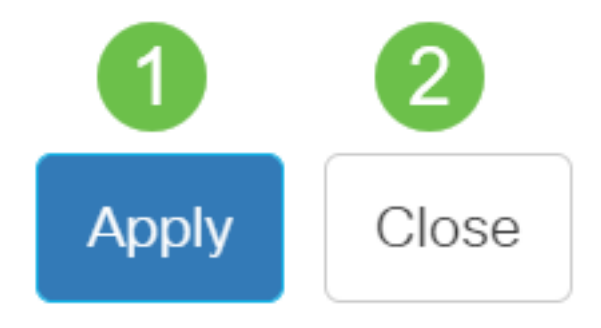

步骤 7

单击Save将设置保存到启动配置文件。

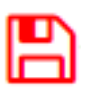

您现在应该已将组播TV组映射到VLAN。

删除组播电视组到VLAN

第1步

# Multicast Group to VLAN

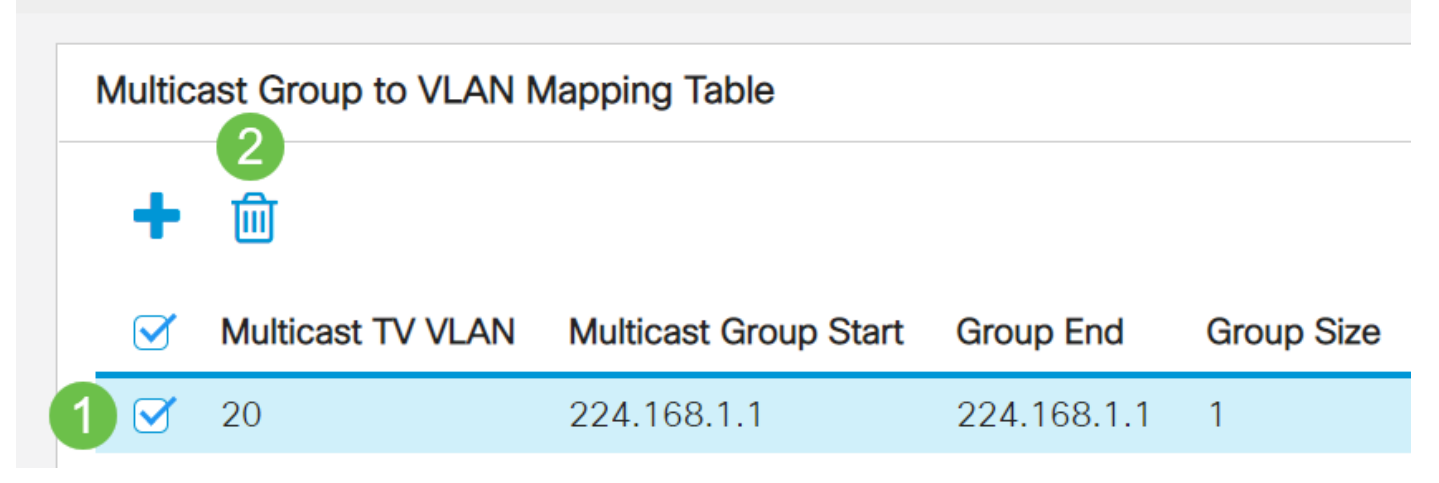

## 步骤 2

单击Save将设置保存到启动配置文件。

P

现在,您应该已在交换机上将组播TV组配置为VLAN。

有关思科业务交换机的VLAN的详细信息?有关详细信息,请查看以下任何链接。

创建 VLAN 端口到VLAN成员 专用VLAN成员 接入和中继端口 基于协议的组到VLAN 端口到 VLAN设置 基于子网的VLAN 基于协议的VLAN组 接入端口组播TV VLAN成员 客户端口组播TV VLAN成员